## Ein natürlicher Teint für Ihre Porträtaufnahmen

Manchmal zickt meine Digitalkamera etwas und nimmt die Farben nicht so auf, wie ich Sie sehe. Das stört besonders bei Porträtfotos, wo die Hauttöne schon einmal zu bleich und blass geraten können. Glücklicherweise lässt sich der Teint in Photoshop Elements 4 und 5 recht einfach korrigieren:

- 1. Aus dem Menü Überarbeiten wählen Sie Farbe anpassen und dann Farbe für Hautton anpassen.
- Klicken Sie nun in eine Hautzone sofort wirkt das Gesicht nat
  ürlicher. Sollten Sie mit dem Ergebnis nicht zufrieden sein, w
  ählen Sie einfach eine andere Hautpartie aus.
- Jetzt können Sie die Korrektur weiter verfeinern: Stellen Sie zum Beispiel mit den Reglern Bräunung und Rötung einen anderen Ton für den Teint ein. Oder korrigieren Sie mit dem Regler Farbtemperatur den Farbton des gesamten Fotos.